## ShareLine ご契約者様向け インターネット接続設定ガイド Windows Vista 版

※セットアップ前に、「Share 登録証」をご用意下さい。

| 1000100100                       |                                                                                            | a teo tra tra tra tra tra tra tra tra tra tra                                     |                                                                                                    |
|----------------------------------|--------------------------------------------------------------------------------------------|-----------------------------------------------------------------------------------|----------------------------------------------------------------------------------------------------|
| 〒577-0015 大阪府 東大阪市<br>長田三丁目5番11号 |                                                                                            |                                                                                   | 免行日 0000年00月00日<br>お客様番号 000000000                                                                                                    |
|                                  | ShareLine 様                                                                                |                                                                                   | 組コムテク株式会社<br>〒07-04165/2020株式会社作員目3丁目5章11号<br>IP-Nature, Starel, Institut-147-<br>IE-(17+748), 1012-1487-154<br>月曜日-金銀目100.091-17:80<br>RK, 04-174-215<br>Supertiphereline, ja0ttp://www.shareline.ja) |
|                                  |                                                                                            | と 休 証                                                                             |                                                                                                    |
|                                  | IP-Network ShareLineに接移<br>ご登録内容をご確認くださし<br>※パスワードは暗証番号によ<br>登録証の再発行は、別途1.<br>申込から6ヶ月間は解約で | はするための大切な書類です。<br>ヘ。<br>5たるものです。 塗麺・紛失されることな<br>050円 (税込)が必要です。<br>きませんので、ご了承下さい。 | いよう、管理には十分ご注意下さい。                                                                                                    |
|                                  | 登録情報                                                                                       |                                                                                   |                                                                                                    |
| '                                | ■契約情報                                                                                      | 2                                                                                 |                                                                                                    |
| -                                | ■ご利用開始日                                                                                    | 0000/00/00 ■ご跡す                                                                   | th B 0000/00/00                                                                                                    |
|                                  | ■ご契約内容                                                                                     | ADSL対応プラン                                                                         |                                                                                                    |
|                                  |                                                                                            |                                                                                   |                                                                                                    |
|                                  | ■接続アカウント                                                                                   | Sample@ioadsl.se ei, ?.jj<br>読み こう・エン・・・エル・<br>・ディ・ユス ?、 ヾ、ト・エス・エ<br>ス・・・ ?       | イー・アットマーク・アイ・オー・エイ<br>イチ・エイ・アール・イー・エル・アイ・エ                                                                                                    |
|                                  | ■接続バスワード                                                                                   | Sample<br>読み:L 、・エイ・エム・ピー・エル・                                                     | ∢−]                                                                                                    |
| -                                | ■DNSサーバアドレス                                                                                | ブライマリ:210.224.163.3<br>セカンダリ:210.224.163.4<br>※遺常は、「サーバから自動取得」を選                  | 択してください。 ー                                                                                                    |
|                                  | ■固定IPアドレス                                                                                  | -                                                                                 |                                                                                                    |
|                                  | ■固定IPアドレス<br>接続アカウント                                                                       | -                                                                                 |                                                                                                    |
|                                  | ■固定IPアドレス<br>接続パスワード                                                                       | -                                                                                 |                                                                                                    |
|                                  | 書体見本(この書類のアカウ<br>数字 : 0123456789 アル :                                                      | ウント、バスワードは、以下の書体を使用<br>ファベット:abcdefghijkImnopqrstuv                               | して作成しています。)<br>wxyz ABCDEFGHIJKLMNOPQRSTUVWXYZ                                                                                                    |

## Windows Vista 設定手順

※画面はサンプルです。お客様の環境により、イメージと違う場合があります。

- ① Windows「スタート」ボタンを押します。
- ② [接続先]を選択します。

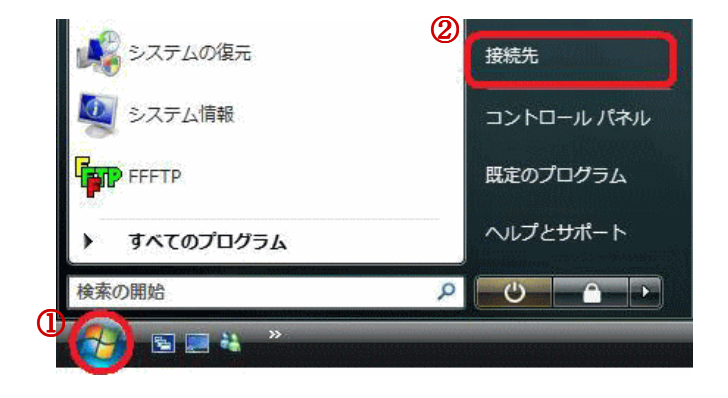

 「接続またはネットワークをセット アップします」を選択します。

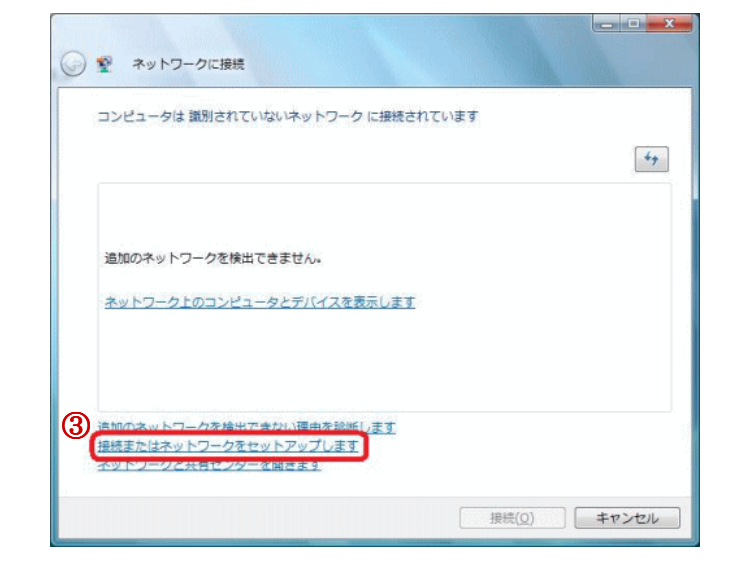

- ④ 「インターネットに接続します」を 選択します。
- ⑤ [次へ]をクリックします。

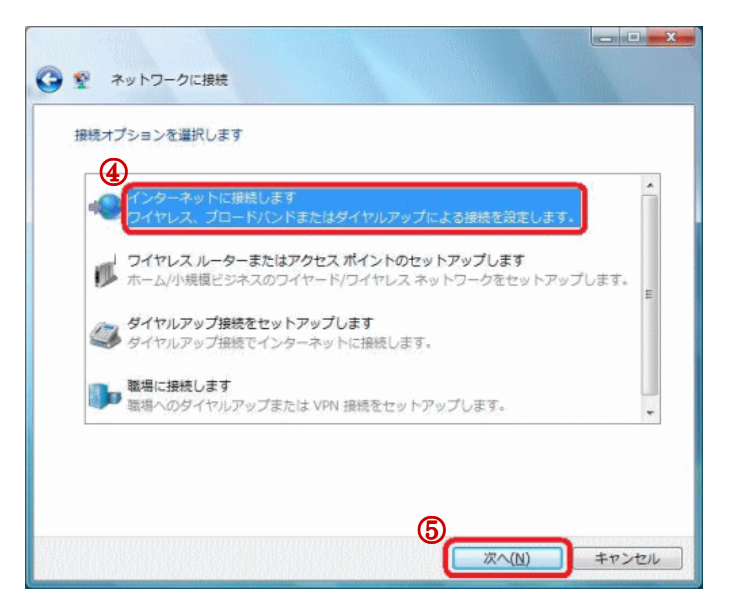

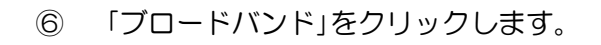

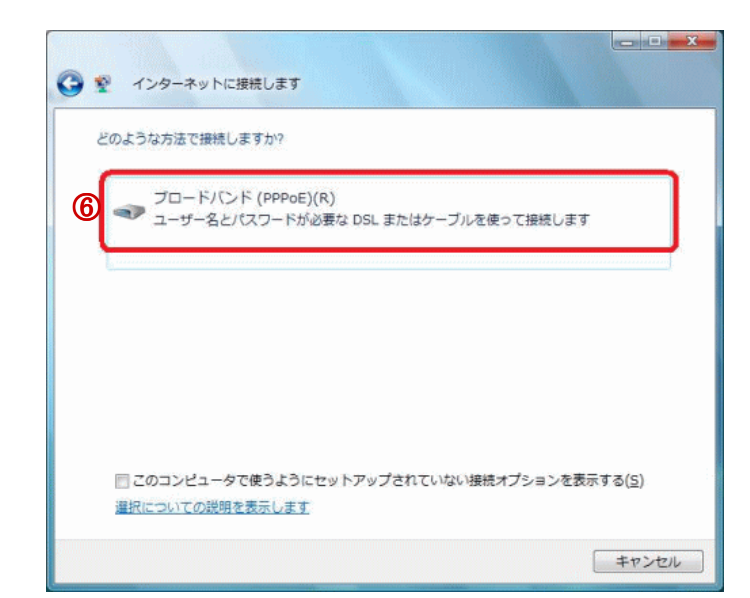

 ⑦ ユーザー名、パスワード、接続名に 以下の項目を入力して下さい。
※下記の表を参照し、各項目を入力します。

| ユーザー名               | パスワード               | 接続名       |
|---------------------|---------------------|-----------|
| 登録証記載の<br>「接続アカウント」 | 登録証記載の<br>「接続パスワード」 | ShareLine |

※ユーザー名・パスワード:全て半角(大文字・小文字の区別アリ)

⑧ [次へ]をクリックします。

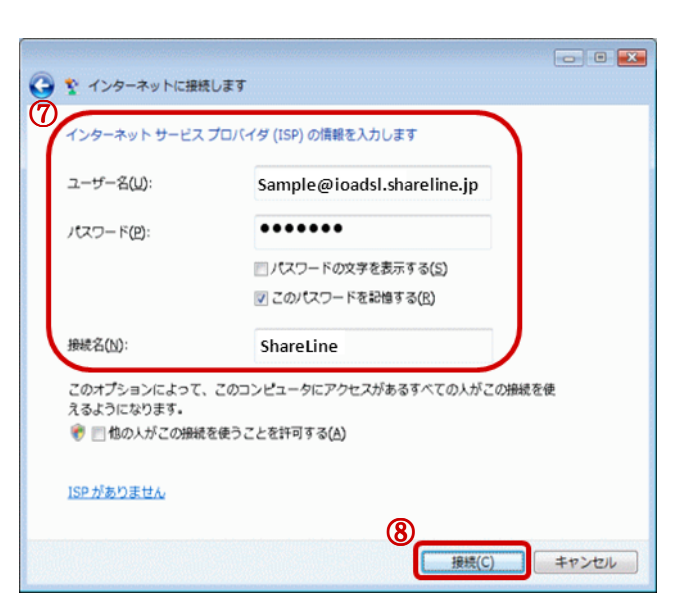

③ ネットワークに接続画面がでたらしばら くお待ちください。

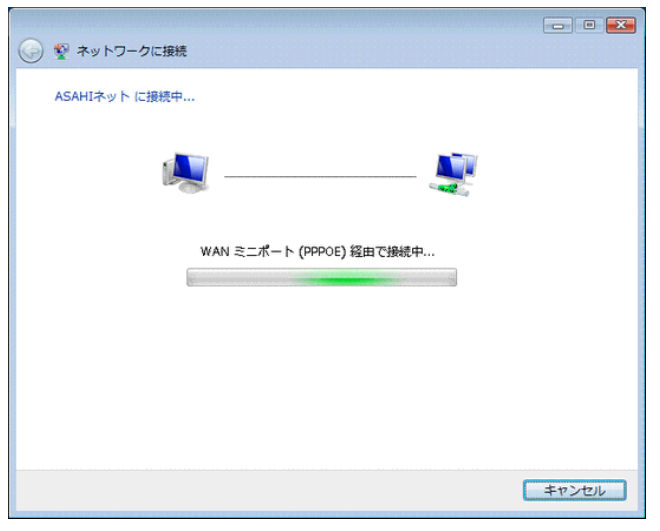

次ページへ続く

- 10 接続が成功すると、「インターネットに 接続されています」と表示されます。
- ① [閉じる]をクリックします。

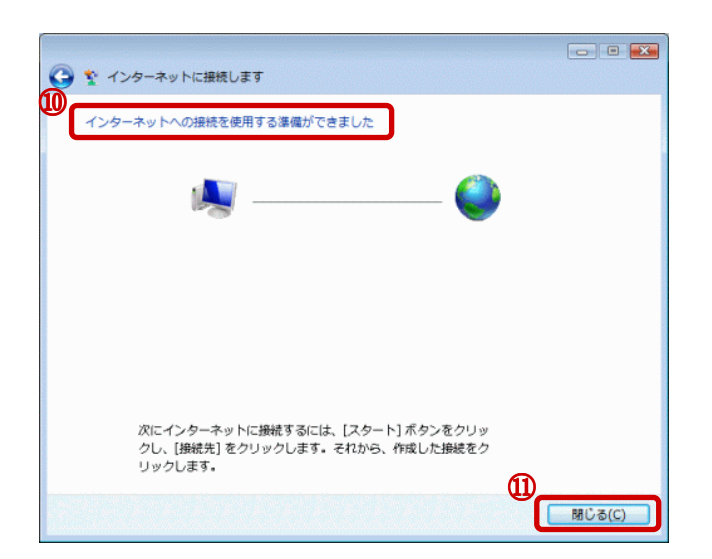

以上で、設定は終了です。